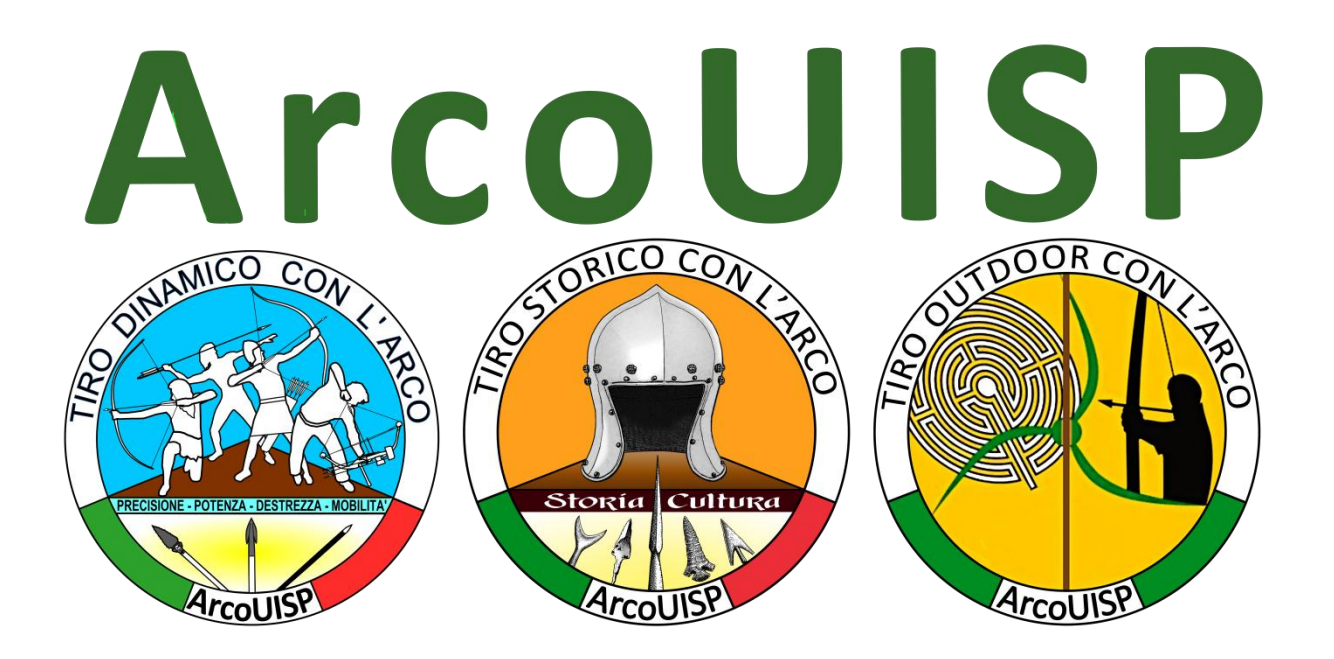

# Forum F.A.D. ArcoUISP

# Discussione Domande Guida all'utilizzo

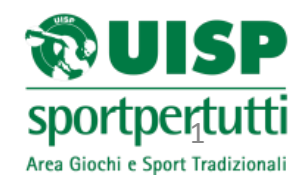

e-mail::: arco.giochi@uisp.it website::: www.uisp.it/giochitradizionali2/

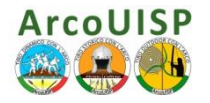

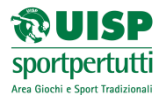

#### Premessa e Riflessioni:

Lo scopo del Forum di Discussione F.A.D. ArcoUISP è quello di accompagnarvi durante lo studio e l'esercizio con il Soft F.A.D.

Sarete supportati, se gradite, anche da incontri in Teleconferenza tramite Skype e nell'ultima sessione in presenza chiedendo direttamente ai docenti.

Vittorio Brizzi Responsabile Nazionale ArcoUISP

# INDICE

| 1.  | Procedura di Accesso al Portale F.A.D. ArcoUISP                                    | pag. 3  |
|-----|------------------------------------------------------------------------------------|---------|
| 2.  | Procedura di Accesso all'Area Riservata F.A.D. ArcoUISP                            | pag. 4  |
| 3.  | Accesso al Forum F.A.D. ArcoUISP                                                   | pag. 5  |
| 4.  | Iscrizione al Forum F.A.D. ArcoUISP                                                | pag. 6  |
| 5.  | Come inserire correttamente una domanda<br>nelle sezioni del Forum F.A.D. ArcoUISP | pag. 10 |
| 6.  | Come inserire un Post new nelle sezioni del Forum F.A.D. ArcoUISP                  | pag. 11 |
| 7.  | Visualizzare, Modificare e Personalizzare il Proprio profilo                       | pag. 12 |
| 8.  | Personalizzare il Proprio Avatar                                                   | pag. 13 |
| 9.  | Teleconferenze F.A.D. ArcoUISP su Skype                                            | pag. 15 |
| 10. | Informazioni e contatti                                                            | pag. 15 |

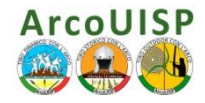

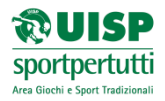

- 1. Procedura di Accesso al Portale F.A.D. ArcoUISP
- 2. Accedere dal seguente link: http://progettoarco.jimdo.com/
- 3. Si aprirà la seguente pagina in **HOME** del Progetto Arco di ArcoUISP, "Sito test', sito non ufficiale UISP

Nella barra del menù in alto, al fianco di HOME fare clic su AREA ASPIRANTI OPS

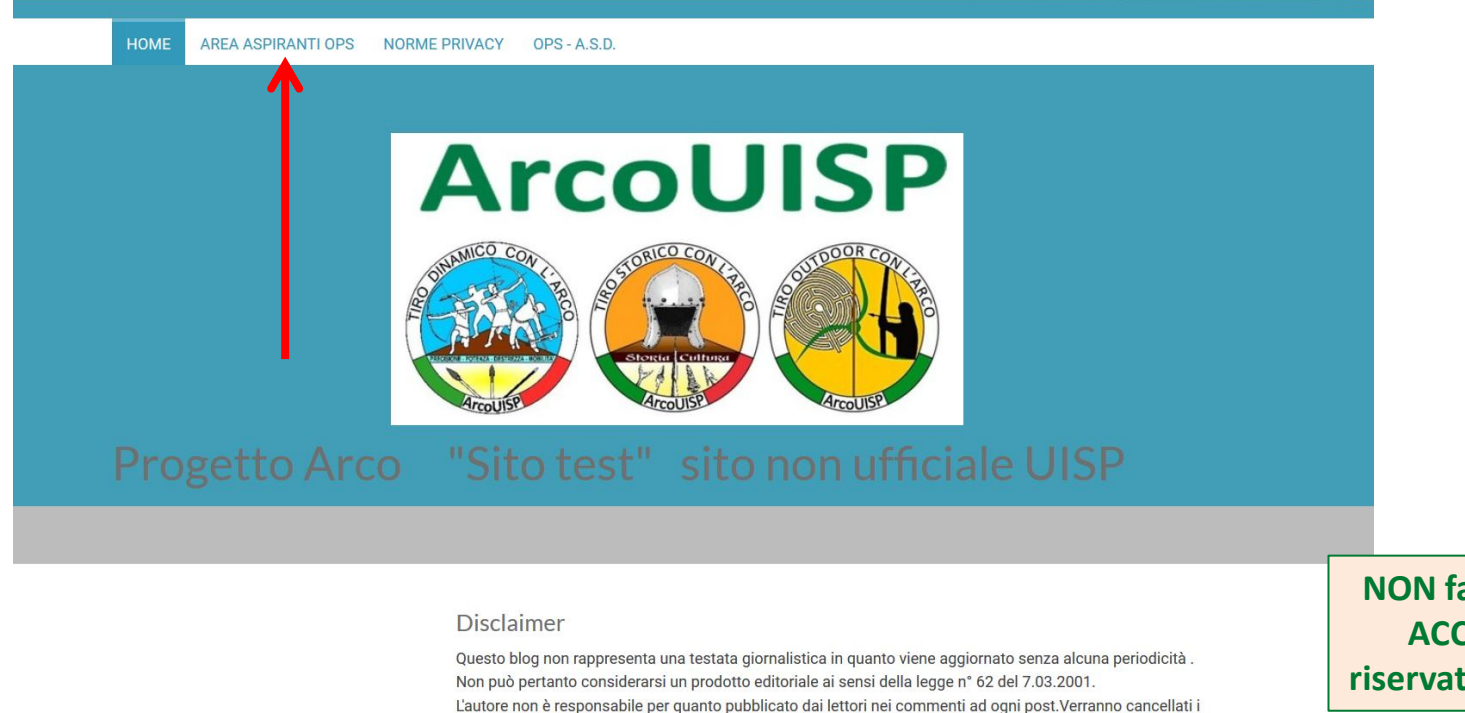

contengano dati personali non conformi al rispetto delle norme sulla Privacy.

contenuto che può essere soggetto a variazioni nel tempo.

commenti ritenuti offensivi o lesivi dell'immagine o dell'onorabilità di terzi, di genere spam, razzisti o che

Alcuni testi o immagini inserite in questo blog sono tratte da internet e, pertanto, considerate di pubblico dominio; qualora la loro pubblicazione violasse eventuali diritti d'autore, vogliate comunicarlo via email. Saranno immediatamente rimossi.L'autore del blog non è responsabile dei siti collegati tramite link né del loro NON fare CLIC nel pulsante ACCESSO in BASSO, è riservato all'amministratore!

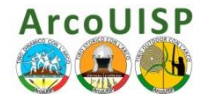

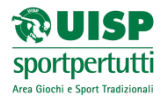

#### 2. Procedura di Accesso all'Area Riservata F.A.D. ArcoUISP

Si dovrà inserire la password che viene inviata dalla Segreteria Nazionale al momento Dell' effettiva registrazione al Corso OPS

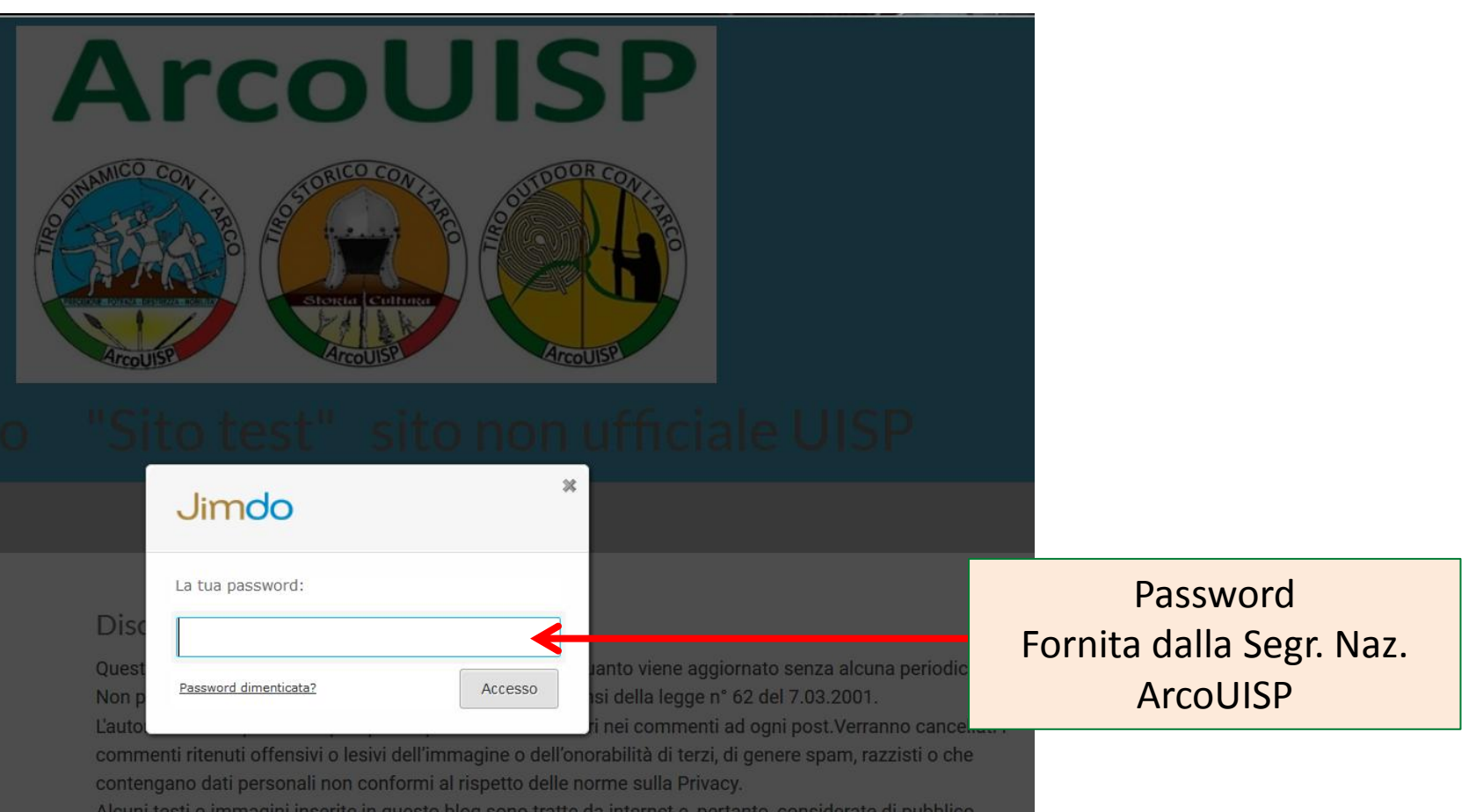

Alcuni testi o immagini inserite in questo blog sono tratte da internet e, pertanto, considerate di pubblico dominio; qualora la loro pubblicazione violasse eventuali diritti d'autore, vogliate comunicarlo via email. Saranno immediatamente rimossi.L'autore del blog non è responsabile dei siti collegati tramite link né del loro contenuto che può essere soggetto a variazioni nel tempo.

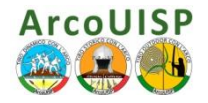

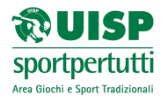

# 3. Accesso al Forum F.A.D. ArcoUISP

Dopo aver immesso la Password principale si entra nell'Area Riservata del Forum F.A.D. ArcoUISP, nella pagina **Domande e Discussioni ArcoUIS**P al seguente link: http://progettoarco.jimdo.com/area-aspiranti-ops/

Questo è il Forum, è possibile soltanto leggere.

Per poter accedere in modo ATTIVO occorre effettuare l'iscrizione, clic su Iscriviti

| Rorumattivo Condividere                                                                                                    | : 📑 🖻 😼 🙆 <u>N</u>                                      |                                                                                                    | Accedi Iscriviti 🚮 📤                                                                                                    |
|----------------------------------------------------------------------------------------------------|---------------------------------------------------------|----------------------------------------------------------------------------------------------------|----------------------------------------------------------------------------------------------------|
| Domande e Discuss<br>Forum dedicato al mondo del tir                                                                                                    | ioni Arco UISP<br>o con l'arco UISP, Forum non ufficial | e UISP                                                                                                    |                                                                                                    |
| Indice <b>FAQ Cerca <u>Iscr</u></b>                                                                                                    | <u>iviti</u> Accedi                                     |                                                                                                    |                                                                                                    |
| LOTTOMATICA     GIOCA SUBITO     Portugation of the second second s | ONUS DEL 100% della<br>ima ricarica FINO A 30           | UCA<br>CAUSAR DIPENDENZA<br>CAUSAR DIPENDENZA<br>PATOLOGICA<br>IL GIOCO È VIETATO<br>Al MINORI DI ANN 18<br>Presso | Lottomatica Scommesse<br>Conc. AAMS n° 15017<br>afi sulle probabilità di vincita e sul<br>mento di gioco sui sifi<br>parms.gov.it e www.lottomatica.it e<br>i punti vendita |
| Non sei connesso <u>Connettiti</u> o <u>re</u>                                                                                                    | <u>gistrati</u>                                         |                                                                                                    |                                                                                                    |
| Domande e Discussioni Arco U                                                                                                    | ISP                                                     |                                                                                                    |                                                                                                    |
| Forum                                                                                                    |                                                         |                                                                                                    | =                                                                                                    |
| Forum                                                                                                    | Argome                                                  | nti Messaggi Ultimi Messa                                                                                          | ggi                                                                                                    |
| PRESENTAZIONE                                                                                                    |                                                         |                                                                                                    |                                                                                                    |

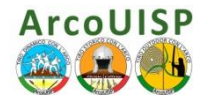

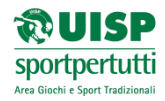

# 4. Iscrizione al Forum F.A.D. ArcoUISP

1. Accetta le condizioni della privacy, clic su Accetto queste condizioni

| Non sei connesso <u>Connettiti</u> o <u>registrati</u>                                                                                                    |  |  |  |  |
|----------------------------------------------------------------------------------------------------|--|--|--|--|
| Domande e Discussioni Arco UISP                                                                                                    |  |  |  |  |
| Condizioni di utilizzazione del forum                                                                                                    |  |  |  |  |
| I moderatori di questo forum cercheranno di rimuovere o modificare tutto il materiale contestabile il più velocemente<br>possibile. E' comunque impossibile verificare ogni messaggio. Di conseguenza sei consapevole che tutti i messaggi di<br>questo forum esprimono il punto di vista e le opinioni dell'autore e non quelle degli amministratori, dei moderatori o del<br>webmaster (eccetto i messaggi degli stessi) e per questo non sono perseguibili.                                                                                                    |  |  |  |  |
| Questo forum utilizza cookie per stoccare le informazioni sul tuo computer. Questi cookie non contengono nessuna informazione personale, servono solo per migliorare l'utilizzazione. L'indirizzo web è utilizzato soltanto allo scopo di confermare i dettagli della tua iscrizione e la tua password (e per inviarti la password in caso l'avessi dimenticata)                                                                                                    |  |  |  |  |
| <ul> <li>i messaggi aggressivi o diffamatori, gli insulti e le critiche personali, le volgarità, ed in generale i messaggi che violano le leggi applicabili sono vietati;</li> <li>i messaggi incitanti all'odio - oppure evocano delle pratiche illegali sono vietati;</li> <li>se diffondi delle informazioni che provengono da un altro sito web</li> <li>verifica prima che non ci sia un divieto di riproduzione del contenuto sul sito rispettivo. Citare l'indirizzo del sito in segno di rispetto del lavoro degli amministratori!</li> <li>ti preghiamo di pubblicare i messaggi un volta sola. Le ripetizioni sono inutili!</li> <li>ti preghiamo di fare uno sforzo sulla gra matica e l'ortografia. Lo stile SMS è sconsigliato!</li> </ul> |  |  |  |  |
| Qualsiasi messaggio che viola le disposizio i sopra menzionate sarà editato oppure soppresso senza preavviso ne<br>giustificazione dal moderatore. Qualsiasi a uso determinerà la resiliazione dell'iscrizione. <i>Internet non è uno spazio</i><br><i>anonimo, ne uno spazio per illegalità!</i> Ci i serviamo la possibilità di informare il vostro fornitore di accesso e/o le autorità<br>legali competenti del comportamento non<br>allo scopo di aiutare e far rispettare quest                                                                                                    |  |  |  |  |
| Cliccando "Accetto" qui sotto:<br>-accetti di aver letto il presente regolamen o per intero;<br>- accetti di rispettare il presente regolamento;<br>- dai ai moderatori di questo forum il diritto di cancellare, spostare o editare qualsiasi soggetto di discussione, in qualsiasi<br>momento.                                                                                                    |  |  |  |  |
| Accetto queste condizioni Non accetto queste condizioni                                                                                                    |  |  |  |  |
| Andare verso:       Forumattivo.it       © PunBB       Forum gratis di         Selezionare un forum <ul> <li>Andare</li> <li>Andare</li> <li>Contatto</li> <li>Segnala un abuso</li> <li>Creare un blog gratuito</li> </ul>                                                                                                    |  |  |  |  |

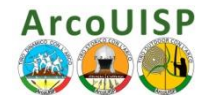

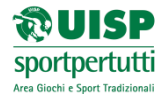

- 2. Inserire il proprio **Nome Utente**: Nome, Cognome (se volete anche un Nickname)
- 3. Inserire il proprio Indirizzo e-mail e la vostra Password o Parola d'ordine,
- 4. Clic su Salvare le modifiche

|                                                         | 👎 🕒 🐼 @ 🔂                                                 | Accedi Iscriviti        |
|---------------------------------------------------------|-----------------------------------------------------------|-------------------------|
| Domande e Discussio<br>Forum dedicato al mondo del tiro | ni Arco UISP<br>con l'arco UISP, Forum non ufficiale UISP |                         |
| Indice FAQ Cerca Iscriv                                 | ti Accedi                                                 |                         |
| SHAPE UP                                                | Iscriviti subito a<br>Shape up your life!                 | Somatoline<br>Cosmetic: |
| Non sei connesso <u>Connettiti o regi</u>               | strati                                                    |                         |
| Registrazione                                           |                                                           |                         |
|                                                         |                                                           |                         |
| I campi contrassegnati con * so                         | no richiesti                                              |                         |
|                                                         |                                                           |                         |
| Nome utente : *                                         |                                                           |                         |
| Indirizzo Email : *                                     |                                                           |                         |
|                                                         |                                                           |                         |
| Parola d'ordine : *                                     |                                                           |                         |
| Parola d'ordine : *                                     |                                                           |                         |
| Parola d'ordine : *                                     | Salvare le modifiche Resettare                            |                         |
| Parola d'ordine : *                                     | Salvare le modifiche Resettare                            |                         |
| Parola d'ordine : *                                     | Salvare le modifiche Resettare                            |                         |

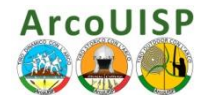

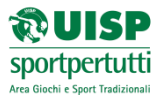

- 5. Si riceverà una e-mail di registrazione nell'Indirizzo immesso.
- 6. Clic sul **link** ricevuto via e-mail
- 7. Inserire Il Nome Utente e la Parola d'ordine
- 8. Clic su Accedi per entrare al Forum

| Non sei ancora registr<br>Puoi registrarti <u>Iscriviti</u> | ato ?                  |
|-------------------------------------------------------------|------------------------|
| Recuperare la parola d                                      | l'ordine               |
|                                                             |                        |
| Nome utente:                                                |                        |
| Darola d'ordiner                                            |                        |
| Parola d ordine.                                            |                        |
|                                                             | Connessione automatica |
|                                                             |                        |

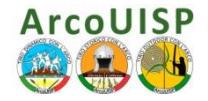

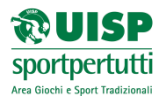

 Una volta dentro al Forum si consiglia vivamente di presentarsi nell'Area apposita di Presentazione inserendo una breve descrizione di sé! (Vedi punto 6 per inserire un PostNew)

|   | Forum                                                                                                    | Argomenti           | Messaggi        | Ultimi Messaggi |
|---|----------------------------------------------------------------------------------------------------|---------------------|-----------------|-----------------|
| > | PRESENTAZIONE<br>Moderatori: <u>Sara Iacopini, Luigi Caramante,</u><br>brzvtr14, maghin, <u>Moderatori</u>                   | 0                   | 0               |                 |
|   | OPS-C ARCO LUNGO A BASTONE<br>Moderatori: <u>Sara Iacopini</u> , <u>Luigi Caramante</u> ,<br><u>brzvtr14</u> , <u>maghin</u> | 0                   | 0               |                 |
|   | Moderatori: <u>Sara Iacopini</u> , <u>Luigi Caramante</u> ,<br>brzvtr14, maghin, <u>Moderatori</u>                           | 0                   | 0               |                 |
|   | BLSD<br>Moderatori: <u>Sara Iacopini, Luigi Caramante,</u><br>brzvtr14, maghin, Moderatori                                   | 0                   | 0               |                 |
|   | Domande Didattica<br>Moderatori: <u>Sara Iacopini, Luigi Caramante,</u><br>brzvtr14, maghin, Moderatori                      | 0                   | 0               |                 |
|   | Domande Tecnica<br>Moderatori: <u>Sara Iacopini, Luigi Caramante,</u><br>brzvtr14, maghin, Moderatori                        | 0                   | 0               |                 |
|   | Top 20 dei postatori del forum Top 20 dei postatori del g                                                                    | iorno <u>Sogg</u> e | etti attivi del | <u>giorno</u>   |

9

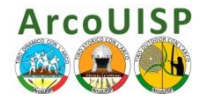

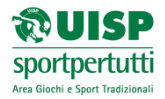

# 5. Come inserire correttamente una domanda nelle sezioni del Forum F.A.D. ArcoUISP

Al fine di agevolare l'ordine e la chiarezza nell'esposizione delle domande e di conseguenza a quello di aiutare i docenti ad essere il più esaurienti possibile si consiglia di attenersi alla seguente procedura: (vedere il punto 6 seguente per inserire un Post New) Dal menù Indice evidenziare la specifica sezione degli argomenti della Soft. F.A.D:

- Didattica
- Tecnica
- Parti Comuni
- OPS Base
- BLSD

#### Esposizione delle Domande:

- 1. Inserire la domanda specifica nella specifica sezione
- 2. Nel corpo del testo Inserire sempre la domanda o il riferimento numerico della domanda corrispondete nel Soft F.A.D. specifico
- 3. Inserire sempre le risposte della domanda in questione
- 4. Commentare in seguito liberamente, esporre dubbi e chiedere chiarimenti

|                                                                                   | Forum                                                                                                    | Argomenti | Messaggi | Ultim       |
|-----------------------------------------------------------------------------------|----------------------------------------------------------------------------------------------------|-----------|----------|-------------|
|                                                                                   | PRESENTAZIONE<br>Moderatori: Sara Iacopini, Luigi Caramante,<br>brzvtr14, maghin, Moderatori                 | 0         | 0        |             |
|                                                                                   | OPS-C ARCO LUNGO A BASTONE<br>Moderatori: Sara Iacopini, Luigi Caramante,<br>brzvtr14, maghin                | 0         | 0        |             |
|                                                                                   | Moderatori: Sara Iacopini, Luigi Caramante,<br>brzvtr14, maghin, Moderatori                                  | 0         | 0        |             |
|                                                                                   | BLSD<br>Moderatori: Sara Iacopini, Luigi Caramante,<br>brzvtr14, maghin, Moderatori                          | 0         | 0        |             |
|                                                                                   | Domande Didattica<br>Moderatori: <u>Sara Iacopini, Luigi Caramante,</u><br>brzvtr14, maghin, Moderatori      | 0         | 0        |             |
|                                                                                   | Domande Tecnica<br>Moderatori: <u>Sara Iacopini, Luigi Caramante,</u><br>brzvtr14, maghin, <u>Moderatori</u> | 0         | 0        |             |
| Top 20 dei postatori del forum Top 20 dei postatori del giorno Soggetti attivi de |                                                                                                    |           |          | giorn<br>Sc |

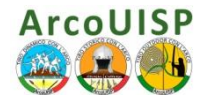

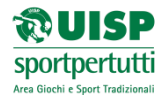

- 6. Come inserire un Post new nelle sezioni del Forum F.A.D. ArcoUISP
- 1. Nella sezione specifica dell'argomento di cui si vuole chiedere delucidazioni o esporre il proprio parere Clic su **Post new** in alto a destra della barra del menù.

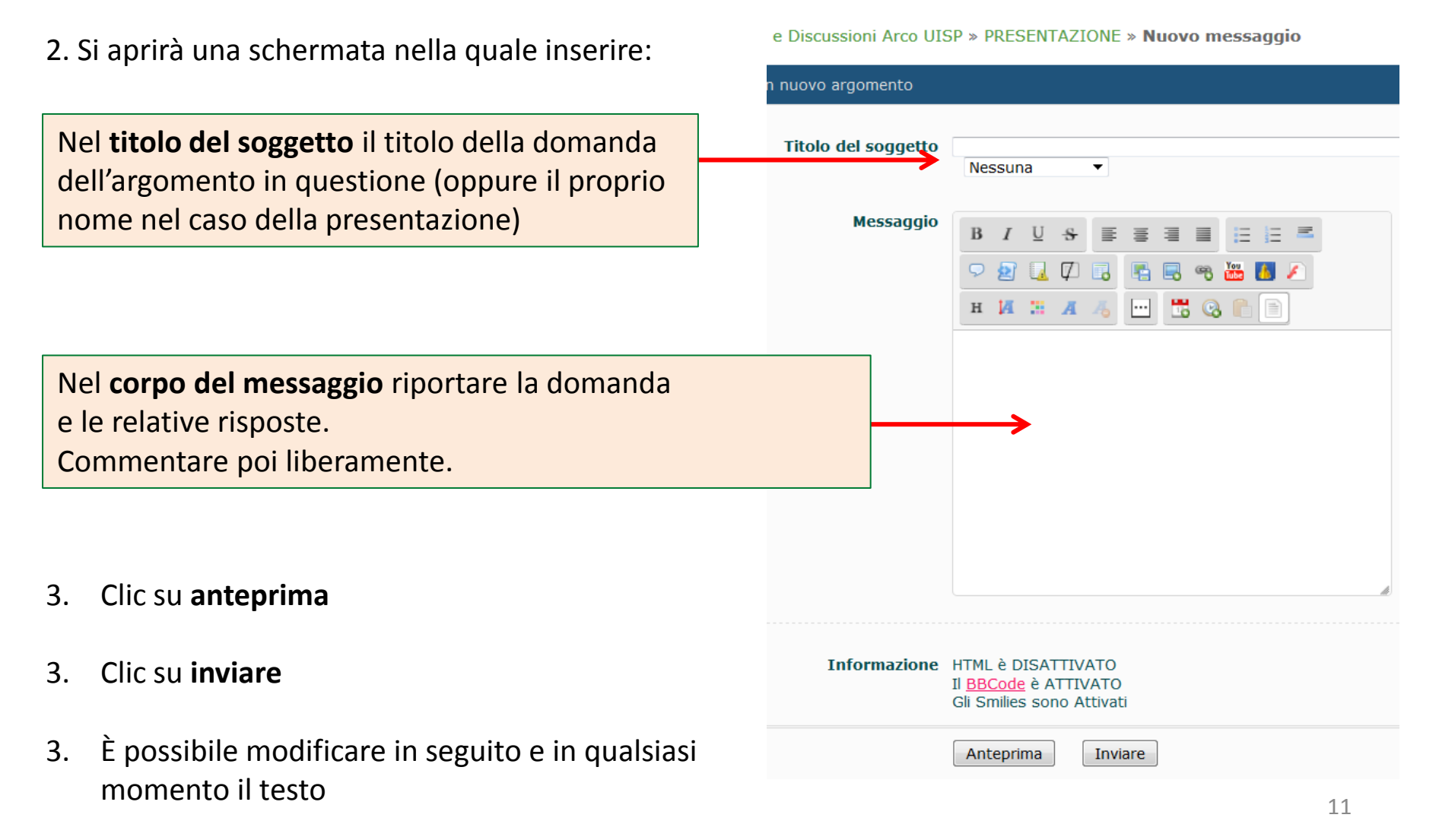

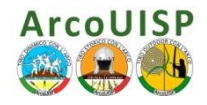

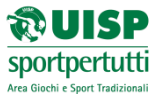

# 7. Visualizzare, Modificare e Personalizzare il Proprio profilo

- 1. Clic su **Benvenuto 'Nome Utente'** nella barra del menù nera, al fianco all'opzione Notifiche
- 2. È possibile visualizzare Informazioni, preferenze, firme, messaggi privati, argomenti sorvegliati e i propri messaggi inseriti, del proprio profilo.

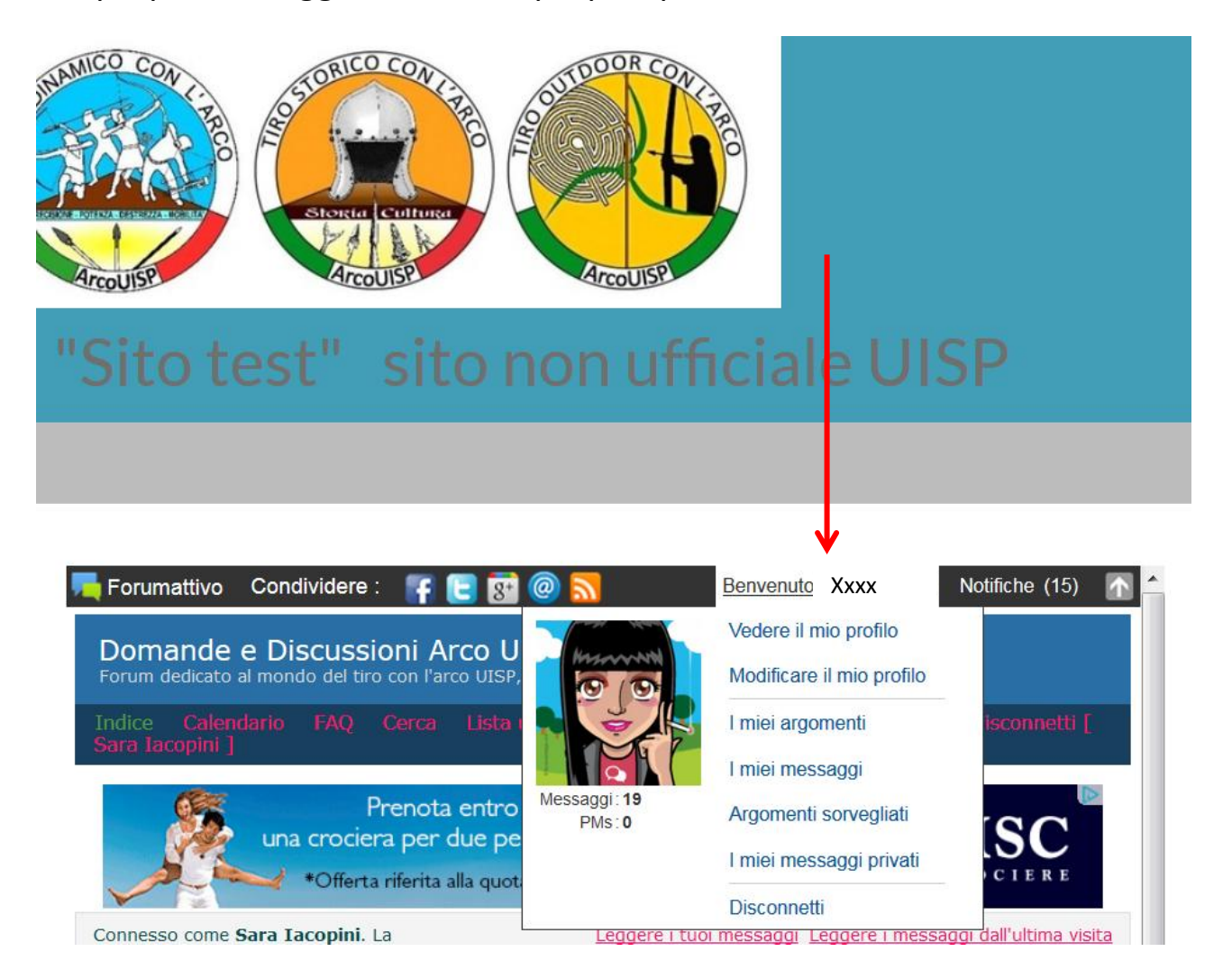

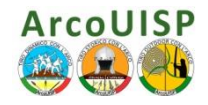

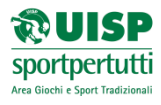

#### 8. Personalizzare il Proprio Avatar

- 1. Clic su Avatar dal Menù Profilo, è possibile:
- 2. Clic su Sfoglia per scegliere un Avatar dalla Galleria personale,
- 3. Clic su Crea Avatar per 'dare vita' ad uno Avatar Personalizzato
- 4. Clic infine su Salvare le modifiche

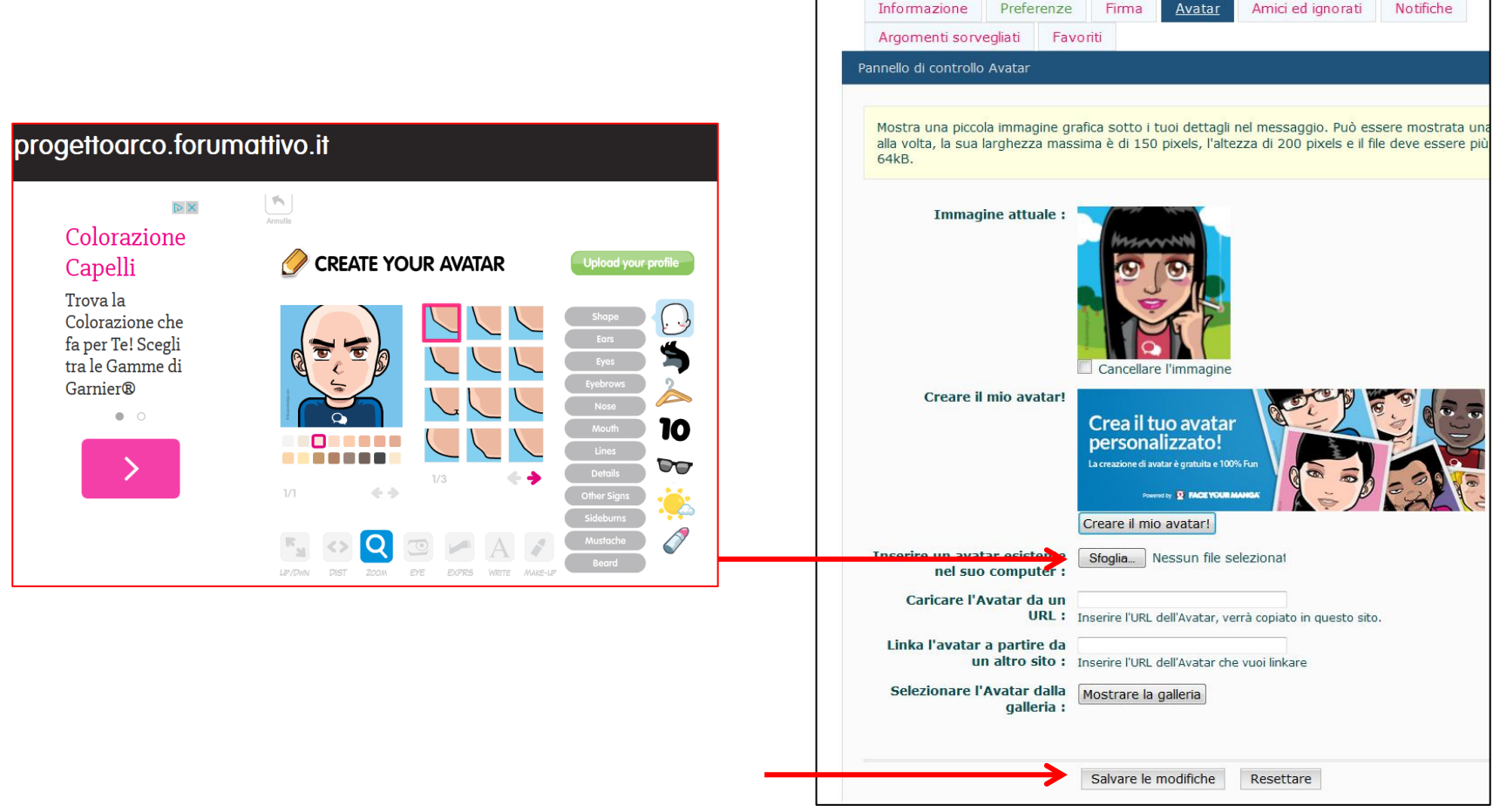

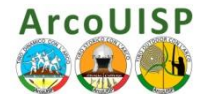

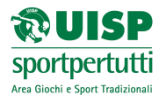

# 9. Teleconferenze F.A.D. ArcoUISP

Su richiesta dell'Aspirante OPS e/o a cadenza settimanale verranno attivate delle sessioni in teleconferenza con Skype in accordo con Docenti e Corsisti.

# 8. Informazioni contatti e... Ringraziamenti

Si ringrazia per l'enorme lavoro, per la pazienza e l'apporto prezioso Il Responsabile Nazionale ArcoUISP - Tiro Storico Luigi Caramante È grazie a lui che il Soft F.A.D. ArcoUISP ed il Forum vi accompagneranno in questa avventura... ci auguriamo positiva!

È grazie invece a Sara Iacopini, Segreteria Nazionale ArcoUISP, se queste piccole Guide all'utilizzo del Soft F.A.D. e del Forum vi sarnno di aiuto... ed ora non ci resta che augurarvi

# **BUON LAVORO E BUONO STUDIO!**

Info e contatti: *link F.A.D. ArcoUISP* http://www.uisp.it/giochitradizionali2/index.php?contentId=474 *Settore Formazione Nazionale ArcoUISP:* arco.giochi@uisp.it *Consulenza Tecnica - Luigi Caramante:* storico.arcouisp@gmail.com